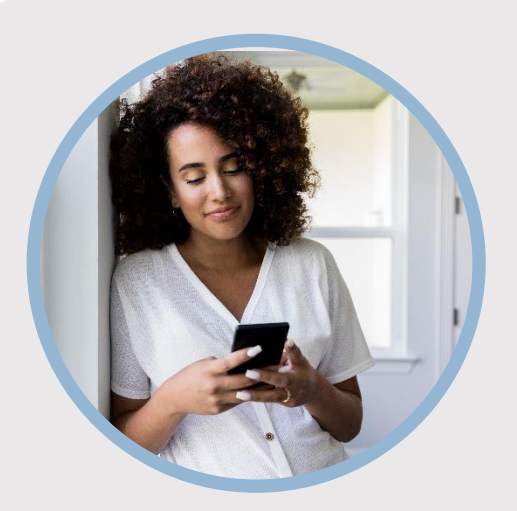

#### **SUMMARY**

Requesting checks may be done through Mobile Web and using the Check Services widget within the online banking system. The mobile app does not have a Check Services widget option.

Learn more about how to request a check on your phone...

# CONTACT

PHONE: 888-521-5209

WEBSITE: www.statefarmfcu.com

HOURS: 7A – 7P CT, MON - FRI

# HOW TO REQUEST A CHECK

Mobile Version

### TYPE STATEFARMFCU.COM IN A SECURE MOBILE BROWSER AND LOGIN TO YOUR SFFCU ACCOUNT BY TAPPING THE ONLINE BANKING BUTTON

- Tap the **More widget icon** (bottom icon on the lefthand side.) Tap the **Widget Options** (gear) icon in the menu that appears.
- A Settings screen appears. If you have not selected the Check Services widget as an option, it will appear as Available to add at the bottom of the screen. Tap Add.
- Tap the **Star** next to Check Services, it will add the widget as a "favorite" along the left-hand side.

# **REQUEST YOUR CHECK**

 Tap the Check Services widget and complete your check request by selecting the From Account to withdraw the funds, the Address you want the check sent to and the Amount needed. Tap Submit.

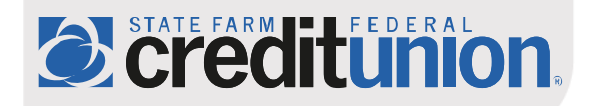